## FREE SCHOOL MEAL VOUCHER RECLAIM USING A MOBILE

Step 1 – Your should receive an email like this from hello@email.edenred.co.uk

Step 2 – Click on the 'Redeem your code' button or visit www.freeschoolmeals.co.uk

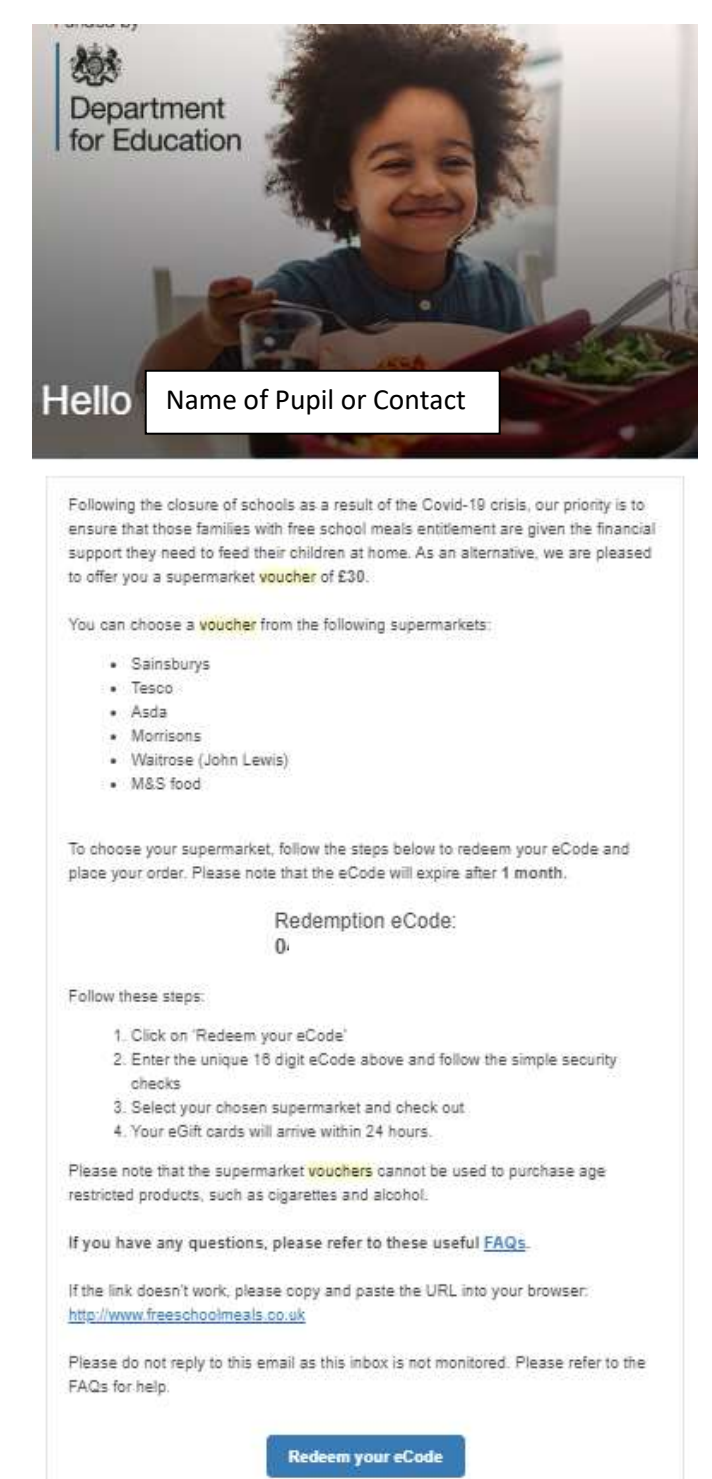

## You may get a screen like this to access the website

(It will keep counting down from 15 seconds and refreshing until you get to the next screen)

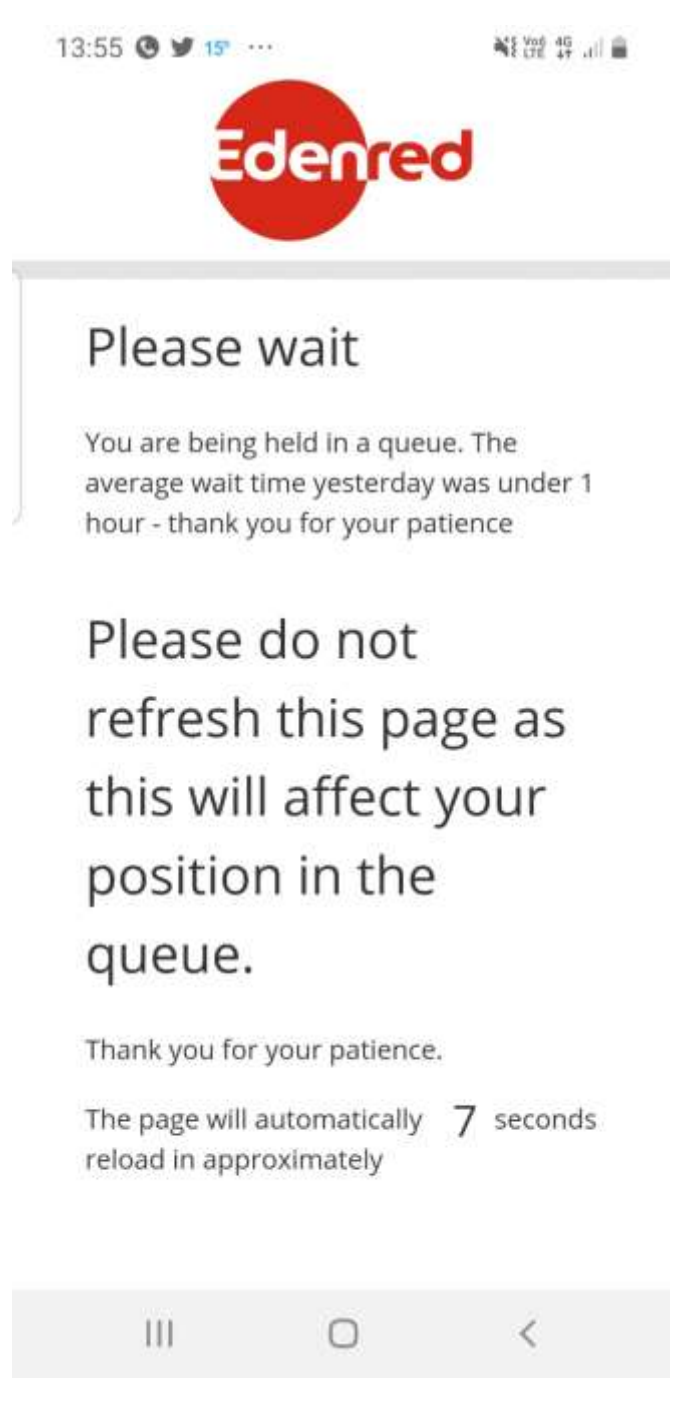

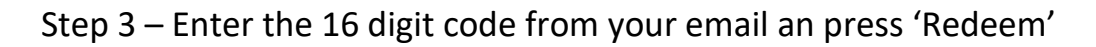

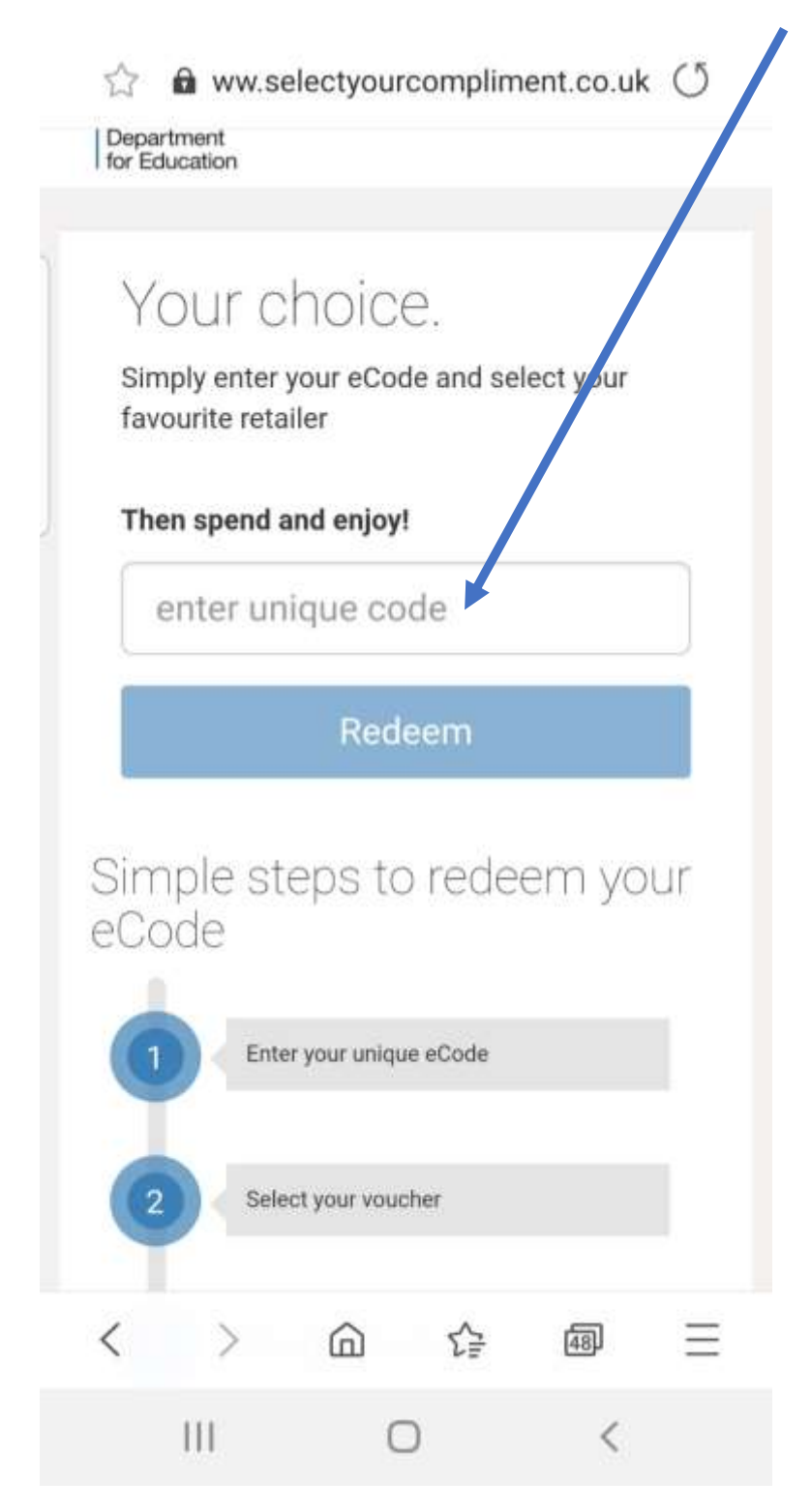

Step 4 – you should get a confirmation like this – click 'Start Shopping' You can also add another voucher code

| weic                     | ome                                                         |                                              |                                           |                                    | ×         |
|--------------------------|-------------------------------------------------------------|----------------------------------------------|-------------------------------------------|------------------------------------|-----------|
| Cor<br>£15               | igratulatio                                                 | ons, you h                                   | ave been                                  | rewarded                           | ł         |
| Sta<br>and<br>Dor<br>hov | rt shoppin<br>choose f<br>'t forget y<br>vever you          | ig now to<br>rom our h<br>ou can mi<br>want! | redeem y<br>uge rang<br>ix and ma         | our codes<br>e of retaile<br>atch, | s<br>ers. |
| s                        | tart Shopp                                                  | oing A                                       | dd more                                   | codes                              |           |
| 1                        | ie full cod                                                 | e value m                                    | ust be sr                                 | ent befor                          |           |
| Th<br>yo<br>pa           | ie full cod<br>u can che<br>intial code                     | e value m<br>ckout, yo<br>amount.            | ust be sp<br>u can't re                   | ent befor<br>deem a                |           |
| Th<br>yo<br>pa           | ie full cod<br>u can che<br>intial code<br>merion           | e value m<br>ckout, yoi<br>amount            | ust be sp<br>u can't re                   | ent befor<br>deem a                | e         |
| Th<br>yo<br>pa           | ie full cod<br>u can che<br>intial code<br>mechani<br>ers   | e value m<br>ckout, yo<br>amount             | ust be sp<br>u can't re                   | ent befor<br>deem a                | e<br>No   |
| Th<br>yo<br>pa<br>Filt   | ie full cod<br>u can che<br>intial code<br>interiori<br>ers | e value m<br>ckout, you<br>amount.           | ust be sp<br>u can't re<br>in atom<br>Car | ent befor<br>deem a                | e<br>40   |

## Step 4b – Adding another code (only if you clicked 'Add more codes)

| Add                  | more coo                                                    | des                                               |                                                  |                                        | ×        |
|----------------------|-------------------------------------------------------------|---------------------------------------------------|--------------------------------------------------|----------------------------------------|----------|
| Ad<br>mu<br>va<br>be | d further c<br>ultiple code<br>lue of all of<br>fore you ca | odes here<br>es in one<br>f your coc<br>an checko | e if you'd l<br>transactio<br>les must l<br>out. | like to spe<br>on. The ful<br>be spent | nd<br>I  |
|                      | enter uniqu                                                 | ie code                                           |                                                  |                                        |          |
|                      | Add code                                                    |                                                   |                                                  |                                        |          |
| Ad                   | ded Codes                                                   |                                                   |                                                  |                                        |          |
| To                   | remove co<br>ssion.                                         | odes and                                          | start agai                                       | n close                                |          |
| _                    |                                                             |                                                   |                                                  | CI                                     | ose      |
| Fi                   | lters                                                       |                                                   |                                                  | 3                                      | ŀ        |
|                      | All) io                                                     | nine                                              | In store                                         |                                        |          |
| <                    | >                                                           |                                                   | C.                                               | 48)                                    | $\equiv$ |
|                      | 111                                                         | C                                                 | C                                                | <                                      |          |

Step 5 – Scroll down the page and Click on the Supermarket you want a voucher for and then back up and press 'Checkout'

This bit tells you how much you have available

|   | Add m                               | ore co                 | odes 🕂                        | Star                       | l over 🕪           |
|---|-------------------------------------|------------------------|-------------------------------|----------------------------|--------------------|
|   | Basket si                           | umma                   | ary                           |                            |                    |
|   | Available<br>£30                    | bala                   | nce                           |                            |                    |
|   | The full o<br>you can<br>partial co | code<br>check<br>ode a | value m<br>cout, yo<br>mount. | uist be spe<br>u can't red | nt before<br>eem a |
|   | Filters                             |                        |                               |                            | •                  |
|   | AR                                  | Onlin                  | e) i                          | in store                   | A-Z / Z            |
| - | Search                              |                        |                               |                            |                    |
|   |                                     |                        |                               | 1000                       |                    |
|   | WAIT                                | ROS                    | e<br>E                        | M                          | &S                 |
| 3 | John Lewi                           | L E V<br>THIRT<br>ROS  | E .                           | Marks &                    | &S                 |
|   | John Lewi                           |                        |                               | Marks &                    | Spencer            |
|   | JOHN<br>WAIT<br>John Lewi<br>ASDA   |                        | ,<br>,<br>,                   | Marks &<br>Morrison        | Spencer            |
|   | JOHN<br>WAIT<br>John Lewi<br>ASDA   |                        | ,<br>,<br>,<br>,<br>,<br>,    | Marks &<br>Morrison        | Spencer            |

Step 6 – Scroll down and enter the value of the voucher you want (upto the amount available) and click 'Add to basket' –

| Reward Type                                      | 1                                                                                              |           |
|--------------------------------------------------|------------------------------------------------------------------------------------------------|-----------|
| eGift Car                                        | ret 🗖                                                                                          |           |
|                                                  | wacho                                                                                          |           |
| Description                                      |                                                                                                |           |
| Tesco offers                                     | s customers an extensive rar                                                                   | nge       |
| Tesco offers                                     | s customers an extensive ran                                                                   | ge        |
| of products<br>adult popula                      | & services with half of the U                                                                  |           |
| month. Tesc                                      | co Giftcards can be redeeme                                                                    | dat       |
| over 3,000 L                                     | JK stores. Customers receive                                                                   |           |
| clubcard po                                      | ints on redemption tool                                                                        |           |
| For redempt                                      | tion terms and conditions, an                                                                  | d to      |
| find your ne                                     | arest store visit                                                                              |           |
| http://www.                                      | tesco.com/giftcard/                                                                            |           |
| These gift c                                     | ards are redeemable in UK                                                                      |           |
| stores only,                                     | however                                                                                        |           |
| you <u>cannot</u><br>online to bu<br>Cards canno | use your Tesco Gift Card/eg<br>y groceries, books or clothin<br>ot be used at petrol stations. | ift<br>g. |
| View site                                        |                                                                                                |           |
| Restrictions                                     |                                                                                                |           |
| Terms and C                                      | onditions                                                                                      |           |
| Please refer<br>voucher and<br>conditions        | to the retailer's website for f<br>card redemption terms and                                   | ull       |
| Value                                            |                                                                                                |           |
| 1                                                | Min of £1 - in                                                                                 |           |
|                                                  | multiples of £1                                                                                |           |
| 1                                                |                                                                                                |           |

## Step 7 – Click 'Checkout'

| Š. | Add m                                                 | ore code:                               | s 🕇 🛛 St                                | art over 🕞             |
|----|-------------------------------------------------------|-----------------------------------------|-----------------------------------------|------------------------|
|    |                                                       |                                         |                                         |                        |
|    | Basket s                                              | ummary                                  |                                         |                        |
|    | Available<br>£0                                       | e balance                               |                                         |                        |
|    |                                                       |                                         |                                         |                        |
|    | Tesco   £30   The full   you can   partial c   Checko | code valu<br>checkout<br>ode amoi<br>ut | ie must be s<br>;, you can't r<br>unt.  | pent before<br>edeem a |
|    | Filters                                               | code valu<br>checkout<br>ode amoi       | ie must be s<br>t, you can't re<br>unt. | pent before<br>edeem a |

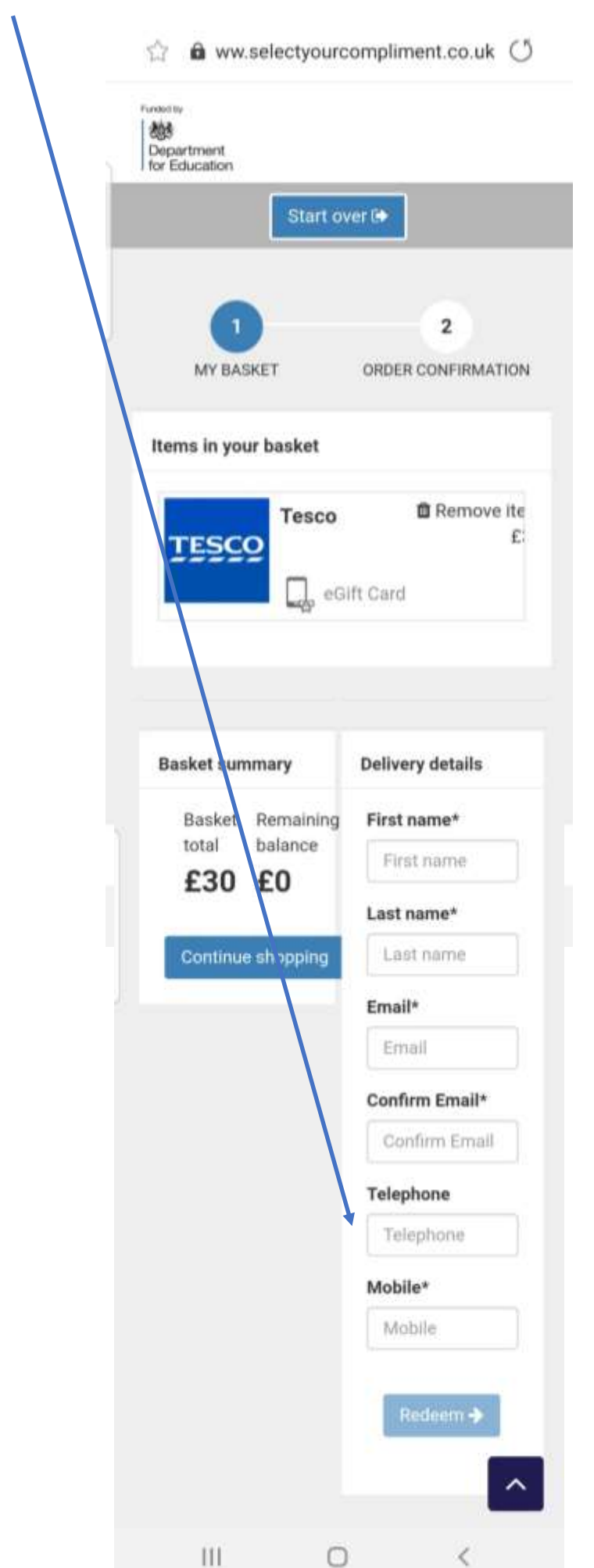

Step 8 - Enter your details, then press 'Redeem'

Step 9 – You should get a confirmation screen like this

| CE:                                   |                                                                             |
|---------------------------------------|-----------------------------------------------------------------------------|
|                                       |                                                                             |
| L <b>S:</b><br>mail.co.uk             |                                                                             |
| will be delivered<br>to<br>mail.co.uk |                                                                             |
| order Summary<br>esco                 | <b>Ty;</b><br>eGi                                                           |
| f                                     | 230                                                                         |
| 120   Brivacy Bol                     | lou I To                                                                    |
|                                       | nail.co.uk<br>will be delivered<br>to<br>mail.co.uk<br><b>Order Summary</b> |

Your voucher should then arrive in your email within 24 hours